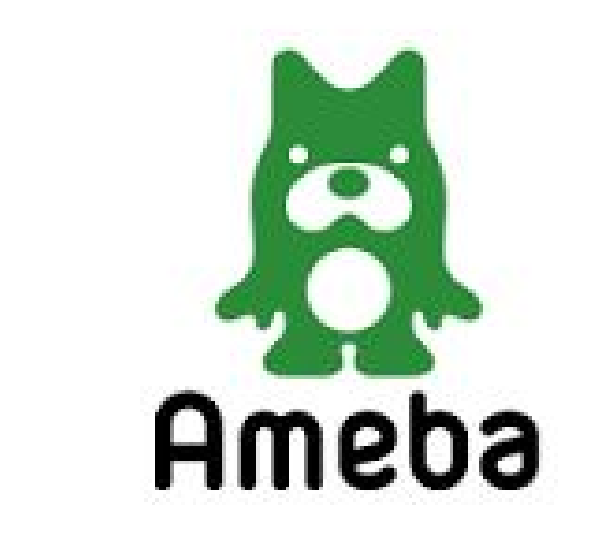

# アメブロ自動集客ツール 操作マニュアル

# アメブロツール操作マニュアル

# 目次

### ■はじめに

- ■1 ツールをダウンロードする前に必要なこと
- ■2 ツールのダウンロードについて
- ■3 アメブロツールの機能について
- ■4 ツールの使い方について

本ツールは「超簡略化」されていますので、 マニュアル無しでも直感的に使うことができます。

ぜひ、あなたの好きなように設定し、 活用してみてください。

# ■1 ツールをダウンロードする前に必要なこと

ツールをダウンロードする前に、こちらよりユーザー登録してください。
 ↓ ↓ ↓

http://133.18.20.126/access\_free\_am/

# AccessAM無料版

# ユーザー登録画面

全ての項目の入力が必須となっております。

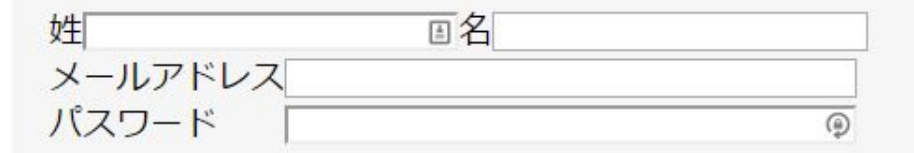

※パスワードはご自身でお決めくださいませ。 また、パスワードは6文字以上ご入力くださいませ。

「登録」ボタンを押すと、ユーザー登録を行います。 登録 リセット

# ■2 ツールのダウンロードについて こちらよりツールのダウンロードをしてください。

■windows版をダウンロードする場合はこちらをクリックしてください。 ↓ ↓ ↓ http://133.18.20.126/social/access\_free/syukyaku free am.zip

※「Windows によって PC が保護されました」と表示される場合の対処法 http://133.18.20.126/TwitterPJ/download/windowsSmartScreen.pdf

#### 【動作環境】

Microsoft Windowsで動作するアプリケーションです。 CPU Intel Pentium III以上 メモリ 4GB以上推奨 HDD 最大500MBの空き

OS

Microsoft Windows 7(推奨) Microsoft Windows VISTA Microsoft Windows 8 Microsoft Windows 10(edge環境の場合、IEインストール必須)

※1、ネットブックなどのミニPCの動作は保証対象外です (ミニPCの場合、画面にツールが入りきりませんのでボタンが押せない可能性があります。) ※2、動作にはインターネットに繋がった環境が必須です。 ※3、NetFramework4.5(最新)のインストールが必須です。(無料でダウンロードできます)

### ■3 アメブロツールの機能について

マニュアルなしでも、直感的に使えるように、 複雑で使いにくい一切の機能をなくし、 「ペタ機能」のみにしました。

#### ■4 アメブロツールを実際に使ってみましょう!

#### ■ステップ1

ツールを起動させると、下のような画面が表示されます。 「1 ツールをダウンロードする前に必要なこと(ユーザー登録した)」 メールアドレスとパスワードを入力し、「認証」ボタンを押してください。

メールアドレスとパスワードを入力してください。

| メールアドレス: |        |   |
|----------|--------|---|
| パスワード:   |        |   |
|          |        | - |
| IRIF     | ¥7     |   |
| 認証       | 終了     |   |
| ③↑クリ     | ックしてくだ | 2 |

#### ■ステップ2

アカウント管理の部分に あなたのアメブロアカウントのIDとパスワードを入力し、 「新規登録」ボタンをクリックしてください。 ※ツールのユーザー登録したメールアドレスとパスワードではありません。

|        |      | Ame | baツール 無料版 ver 2  | .0    |    |
|--------|------|-----|------------------|-------|----|
| Ameba  |      |     | <b>トコ 50001日</b> | +#J/~ |    |
|        |      |     | 9 <b>八</b> 9官理   |       | 0  |
| パスワード: | 新規登録 | 削除  | タスクの追加・削除        | 開始    | 停止 |

### ■ステップ3

「タスクの追加・削除」ボタンをクリックしてください。

| 7カウント管理           |      |     | タスク管理      | 操作 |    |
|-------------------|------|-----|------------|----|----|
| アメーバID:<br>パスワード: | 新規登録 | 削豚余 | タスクの追加・肖耶余 | 開始 | 停止 |

Amebaツール 無料版 ver 2.0

| The large to stream |                | 1 S S S S S S S S S S S S S S S S S S S |  |
|---------------------|----------------|-----------------------------------------|--|
| 待機中                 | 世界を旅しながら月収1000 | ambition-ear                            |  |

#### ■ステップ4

下の画像のような画面が表示されます。 この画面からタスクを管理できます。

| 8                                                                                                    | -                                                                                                    |
|----------------------------------------------------------------------------------------------------|----------------------------------------------------------------------------------------------------|
| amebaタスクの追加<br>抽出条件1 抽出条件2 オブション設定<br>〇 月間ランキング上位の人から順番に                                                                                                    | amebaタスクの追加<br>抽出条件1 抽出条件2 オプション設定<br>〇 ブログ名検索をして                                                                                                    |
| <ul> <li>○ 月間ランキング上位の人から順番に</li> <li>○ ディリーランキング上位の人から順番に</li> <li>○ ジャンルのURLを入力</li> <li>履歴1つ削除</li> <li>履歴全て削除</li> <li>○ ペタをしてくれた人に対して</li> <li>○ 自分が読者に対して</li> <li>○ 自分の読者に対して</li> <li>○ 特定のブログの読者に対して</li> <li>○ 特定のブログの読者に対して</li> <li>○ 自分をフォローしている人に対して(フォロワー)</li> <li>○ 自分がフォローしている人に対して(フォロー)</li> </ul> | <ul> <li>              プログ名検索をして             検索キーワードを入力             ダイエット             ダイエット             ダイエット             ダイエット             ダイエット             ダイエット             ダイエット             ダイエット             ダイエット             ダイエット             ダイエット             ダイエット             ダイエット             ダイエット             ダークードを入力              ダークードを入力              ダークードを入力</li></ul> |
| <u> </u>                                                                                                    | タスクに注意加                                                                                                    |

抽出条件1と2の中から、お好きなものを選択あるいは、入力し、 「ペタをつける」をクリックします。

| • <b>-</b>                                                                                         | ameba9天欠追加                  | - 🗆 🗙 |
|----------------------------------------------------------------------------------------------------|-----------------------------|-------|
| ameba与スクの追加<br>抽出条件1 抽出条件: オブジョン設定<br>動作間隔、1日の上限数の設定<br>べタの間隔 5 € 分 ~ 10 € 分<br>1日のペタを 50 € 回までにする | 削除           No         タスク |       |
| <ul> <li>ペタを付ける</li> <li>タスクに追加</li> </ul>                                                         |                             | 設定完了  |

また、オプション設定で、ペタの間隔と 1日のペタの上限も決めることができます。

最後に、「タスクに追加」をクリックし、 「設定完了」をクリックします。

## ■ステップ5

操作開始ボタンをクリックします。

たった、これだけです。

あとは、アメブロから濃いアクセスが来るのを待つだけです。

|             |          |           |                    | Ame   | Amebaツール 無料版 ver 2.0 |       |    |
|-------------|----------|-----------|--------------------|-------|----------------------|-------|----|
| Ame         | ba       |           |                    |       |                      | 1     |    |
| יתיי.<br>די |          |           |                    |       | 9.4.9官理<br>          | 1#1.6 |    |
| ľ           | メーハル.    |           | 新規登録               | 削除    | タスクの追加・削除            | 開始    | 停止 |
| 見在実         | ミ行中のタスク: |           |                    |       |                      |       |    |
|             | 稼働状況     | アカウント名    | アメー                | -/ïID |                      | 画像    |    |
| •           | 待機中      | 世界を旅しながら月 | 权1000 ambition-ear |       |                      |       |    |